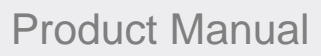

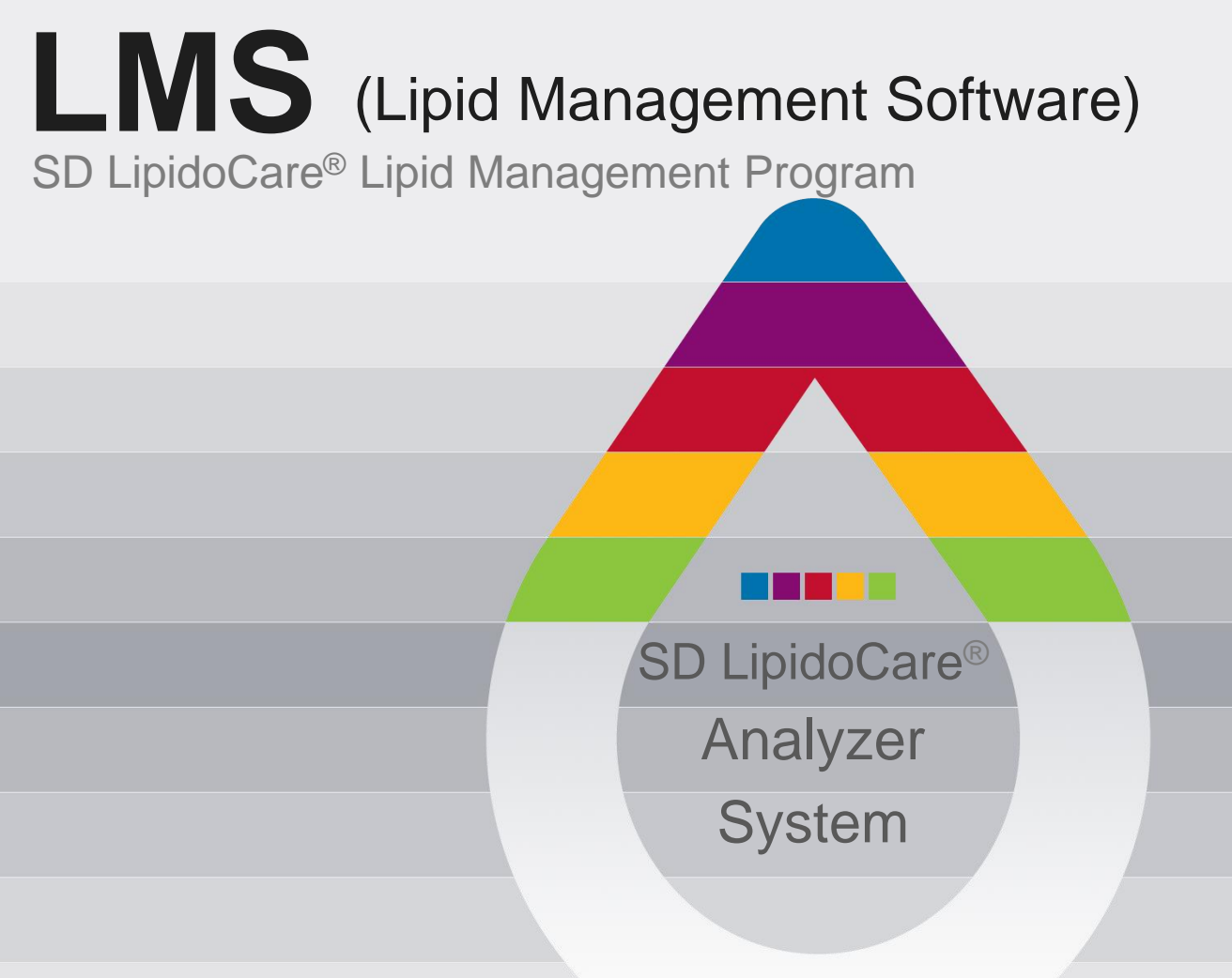

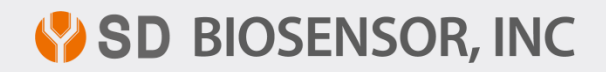

L21LMS1ENR0 Rev. 201203

# Contents

| Overview                                          | 04 |
|---------------------------------------------------|----|
| Precautions                                       | 05 |
| Usage                                             | 05 |
| Requirements                                      | 07 |
| Installing SD LipidoCare Lipid Management Program | 09 |
| Removing SD LipidoCare Lipid Management Program   | 15 |
| Connecting with PC                                | 18 |
| Using SD LipidoCare Lipid Management Program      | 20 |
| Data View                                         | 24 |
| Settings                                          | 31 |

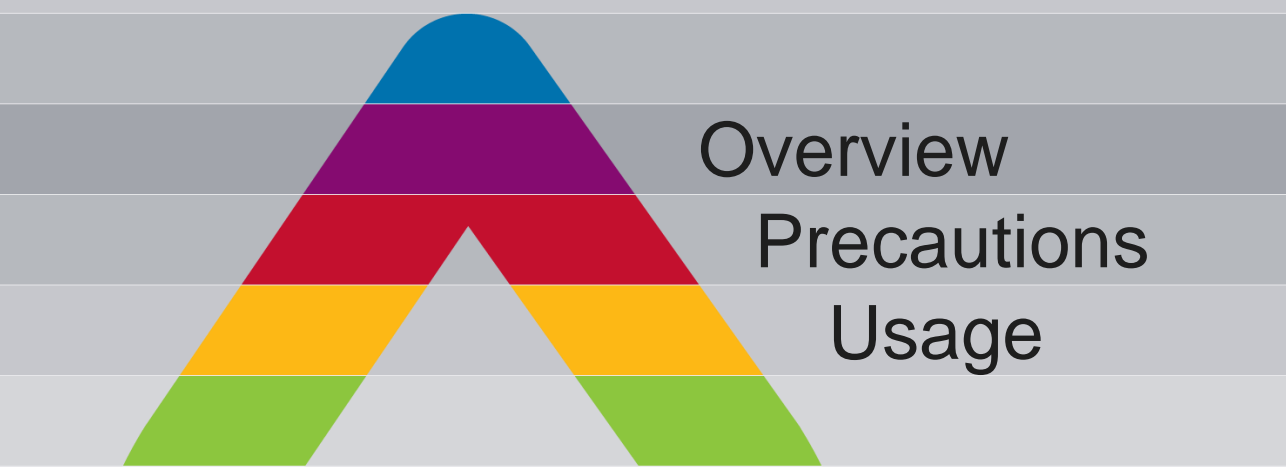

## Overview

The SD LipidoCare Lipid Management Software program is a software program used to transfer blood lipid and glucose measurements from the measurement device to a PC.

Besides taking lipid and glucose measurements, the SD LipidoCare Lipid Management Software program can also be used to analyze the blood lipid and glucose measurements using various other software tools.

The information analyzed using the SD LipidoCare Lipid Management Software program can assist the user or healthcare provider in effectively managing blood lipid and levels.

The SD LipidoCare Lipid Management Software program provides the following functions.

- Transfer lipid and glucose measurements from the measuring device to a PC
- Electronic data can be used as a substitute for a log book
- Share user's results with a doctor

The SD LipidoCare Lipid Management Software program supports the following models manufactured by SD BIOSENSOR INC.

| Description                   | Model No. |  |
|-------------------------------|-----------|--|
| SD LipidoCare Analyzer System | 02LA10G   |  |

Note: This software can be used in all models released since 02LA10G.

## Precaution

The SD LipidoCare Lipid Management Software program should not be used for therapeutic and diagnostic purposes.

Please consult with a doctor before deciding on a course of action based on the results report produced from this product.

Do not measure blood lipid or glucose while the device is connected to a PC as there is risk of electrical shock.

Selected results cannot be transferred when results obtained from multiple persons are mixed together.

## Usage

## The SD LipidoCare Lipid Management Software is a software component for the following models.

#### SD LipidoCare Analyzer: Option

The SD LipidoCare Lipid Management Program transfers the measurement results from the device to a PC for effective management of the measurements.

The purpose of the SD LipidoCare Lipid Management Program is to allow general users or specialized medical personnel to effectively review, analyze and evaluate lipid and glucose measurements at home or in a medical facility.

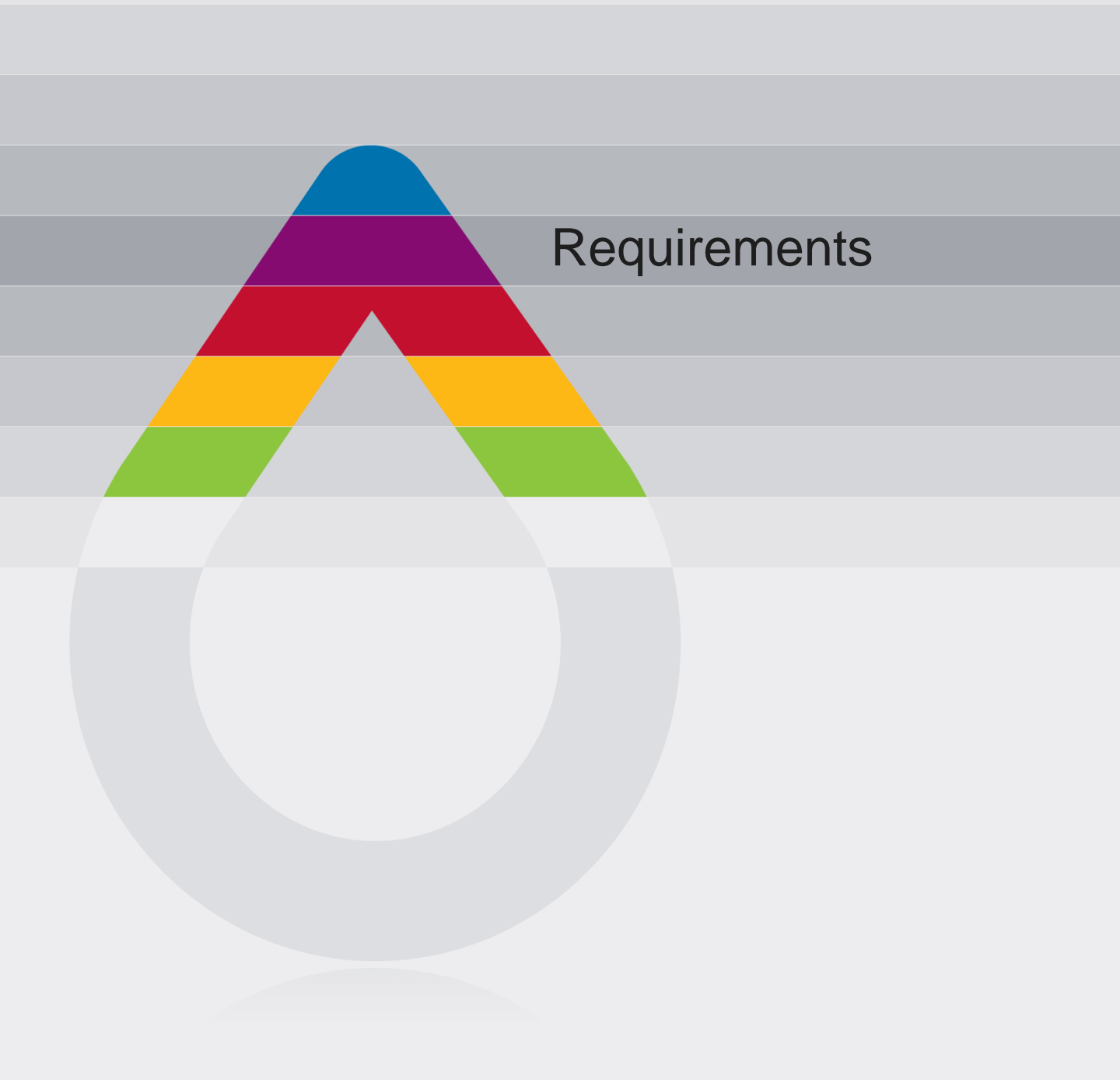

#### Requirements

## Requirements

## The following are the system requirements to run SD LipidoCare Lipid Management Program.

- PC with at least 400MHz CPU. Does not support Mac
- More than 64MB of memory
- More than 14.2MB of HDD to run program
- -Microsoft Windows 95, 95SE, 98, 2000, ME, XP, Vista or Windows 7
  - : 32 bit operation system only
- 1024 x 768 or higher resolution
- Keyboard and mouse
- Additional requirements
- USB port to connect device
- Printer connected to Windows (when printing result report is required)

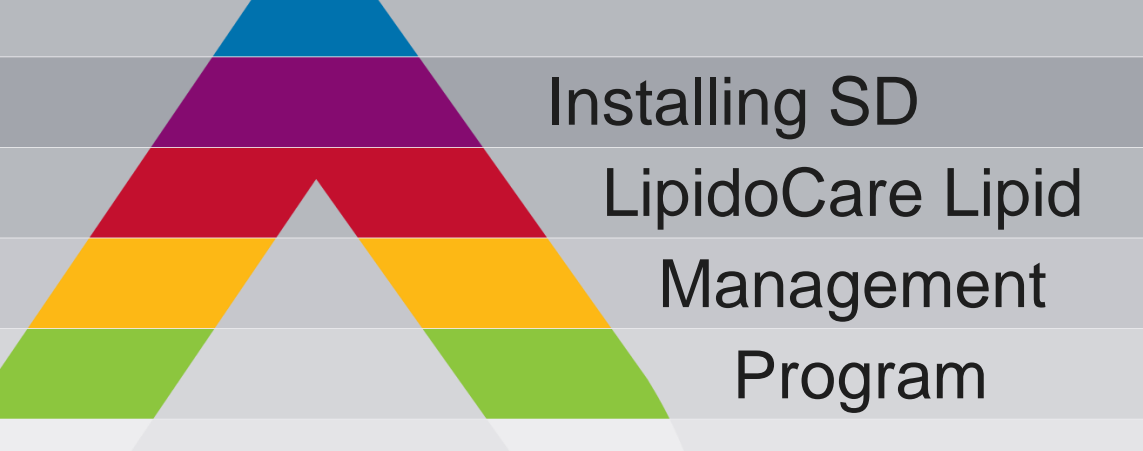

1. Double click "SD LMS Setup.exe" icon to install the software (Fig. 1)

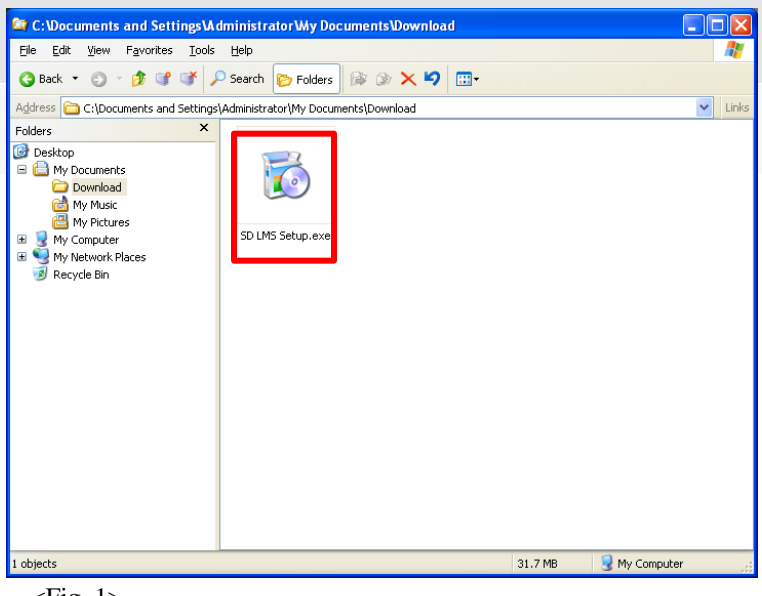

<Fig. 1>

2. The "Installer Language" window will pop up (Fig. 2). Click the volume button to select your language. Click the "OK" button to install.

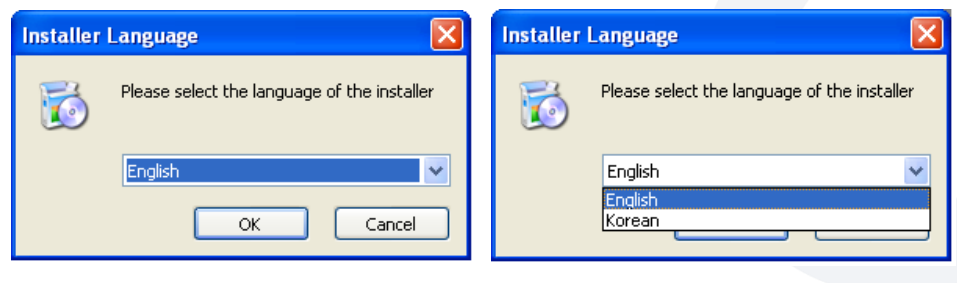

<Fig. 2>

Note: The software can only be installed in English or Korean.

3. The "Install SD LMS" window will appear (Fig. 3). Read the message and click "Next" to continue.

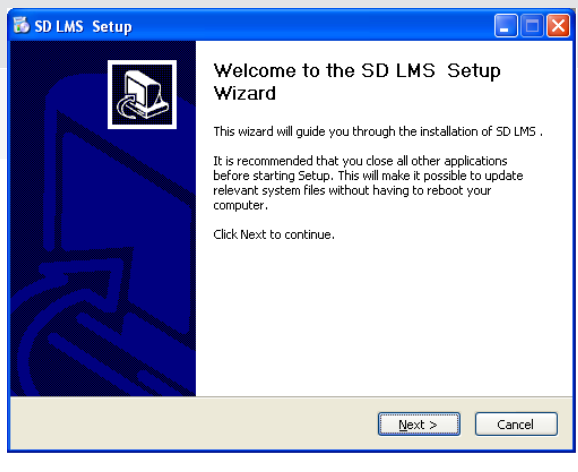

<Fig. 3>

4. The "End User Agreement" will appear (Fig. 4). Read carefully and click "I Agree" button if you agree with the agreement or click "Cancel" if you wish to terminate the install.

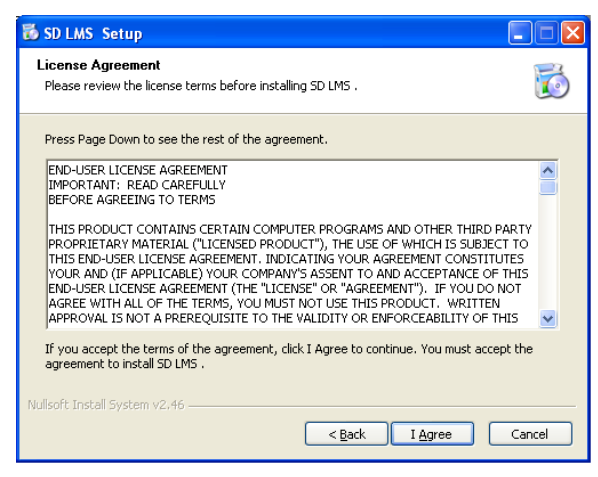

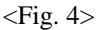

5. The "Select components" window will appear (Fig. 5). Select the components you want to install. Click the "Next" button to continue install. Otherwise click the "Cancel" button to terminate the install.

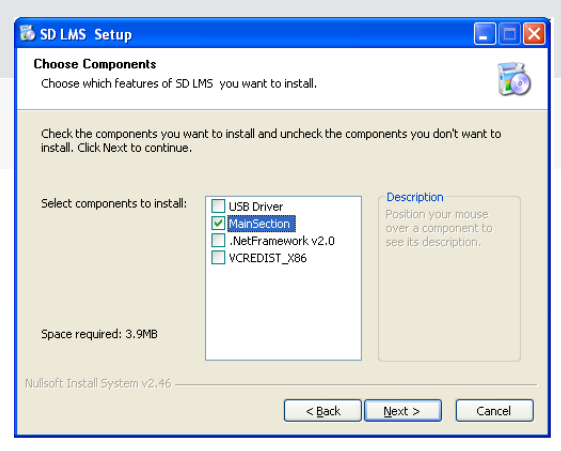

#### <Fig. 5>

The install program will run according to the components you wish to install (Fig. 5-1).

| 🐻 SD LMS Setup                                                                                                    |                                                                                                    |                         |                                                                                                    |
|----------------------------------------------------------------------------------------------------|----------------------------------------------------------------------------------------------------|-------------------------|----------------------------------------------------------------------------------------------------|
| Choose Components<br>Choose which features of SD LMS you want to install.                                                                                  | 6                                                                                                    |                         |                                                                                                    |
| Check the components you want to install and uncheck the components install. Click Next to continue.                                                       | you don't want to                                                                                                 |                         |                                                                                                    |
| Select components to install: USB Driver<br>MainSection<br>VCREDIST_X86<br>VCREDIST_X86                                                                    | ription<br>on your mouse<br>a component to<br>s description.                                                      |                         |                                                                                                    |
| Space required: 3.9MB                                                                                                    |                                                                                                    |                         |                                                                                                    |
| < Back Next                                                                                                    | > Cancel                                                                                                    | < Fig. 5-1 >            |                                                                                                    |
| 212203 Driver Installer Droeram                                                                                                    | n <sup>例</sup> Microsoft .NET Framework 2.0 Setup                                                                 | PL-2303 Driver Installe | - Program                                                                                                 |
| Welcome<br>Modily, repair, or remove the program.                                                                                                    | Maintenance mode                                                                                                  |                         | Welcome to the InstallShield Wizard for PL-2303<br>USB-to-Serial                                          |
| Welcome to the PL-2020 USEND Small Shape Mantemarce program. This program lets you<br>modify the current relatations. Click one of the options below.      | Select one of the options below:<br>• Begint            Repair Microsoft J&T Framework 2.0 to its original state. |                         | The InstallShield Wizard will install PL-2303 USB-to-Serial<br>on your computer. To continue, click Next. |
| Repair     Remarked all program features installed by the previous setup.     Second     Remove all installed features.     Remove all installed features. | O Uninstall<br>Uninstal Microsoft : JET Pranswork 2.0 from this computer.                                         |                         |                                                                                                    |
| ntalStrid                                                                                                    | tint >                                                                                                    | Gancel                  | < Back Next> Cancel                                                                                       |

Note: Required components will be selected automatically and the installment process may differ based on the components you wish to install.

6. The "Select folder" window will appear (Fig. 6). Use the basic install folder or click the "Search" button to search for the folder where you wish to install the software. Click "Cancel" button to terminate install.

| 🐻 SD LMS Setup                                                                                                    |        |
|----------------------------------------------------------------------------------------------------|--------|
| Choose Install Location<br>Choose the folder in which to install SD LMS .                                                                                         | Ø      |
| Setup will install SD LMS in the following folder. To install in a different folder, click<br>and select another folder. Click Install to start the installation. | Browse |
| Destination Folder  Existination Folder  Browsee                                                                                                    | a      |
| Space required: 3.9MB<br>Space available: 7.1GB<br>Nullsoft Install System v2.46                                                                                  |        |
| < <u>B</u> ack Install                                                                                                    | Cancel |

<Fig. 6>

7. Select a folder in the list and click the "OK" button (Fig. 7).

| 🐱 Browse For Folder                                                                                                    | ?×   |
|----------------------------------------------------------------------------------------------------|------|
| Select the folder to install SD LMS in:                                                                                                    |      |
| Image: Second second secon |      |
| Make New Folder OK Car                                                                                                    | ncel |

<Fig. 7>

8. The 'Installing" window will appear (Fig. 8). Please wait while the SD LMS is installed.

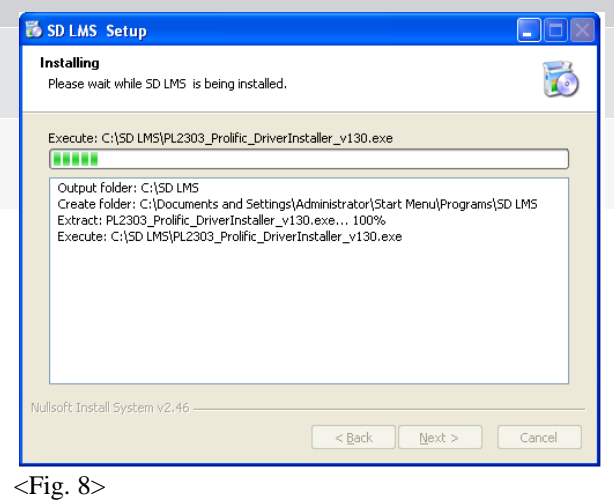

9. The SD LMS has been installed.

Check the "Run SD LMS" and click "Complete" if you wish to run SD LMS.

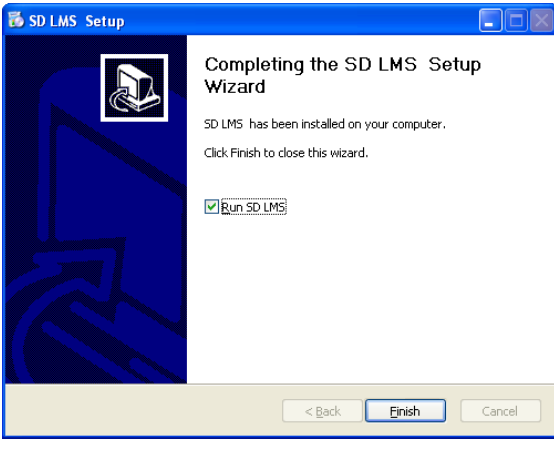

<Fig. 9>

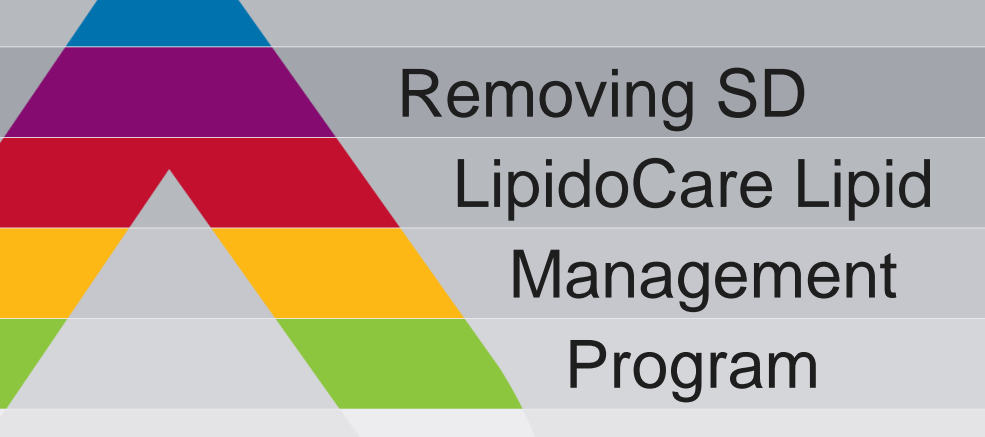

### Removing SD LipidoCare Lipid Management Program

1. Select "Control Panel" in the Windows Start menu. Double click "Add/Remove Programs" (Fig. 10).

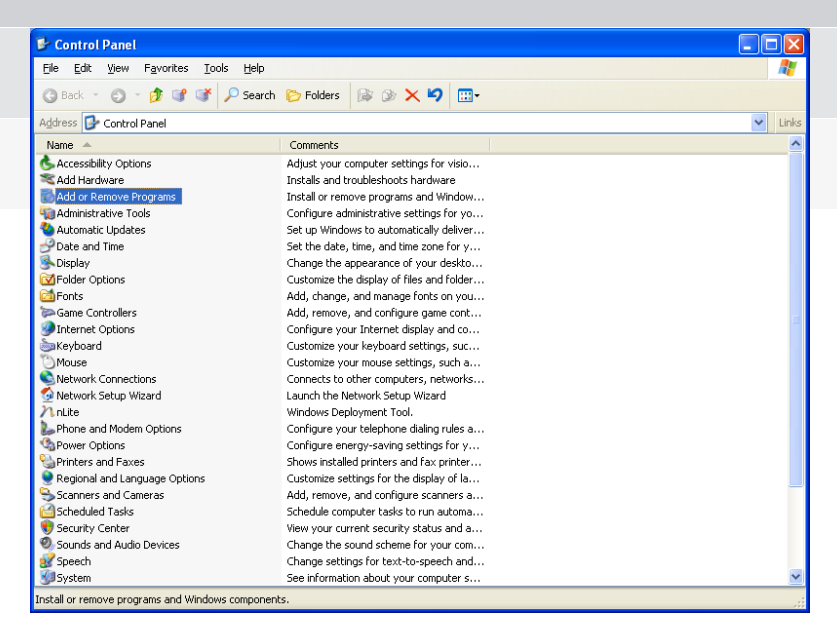

<Fig. 10>

2. "Add/Remove Programs" window will appear. Select "SD LMS" and click the "Change/Remove" button to remove the software (Fig. 11).

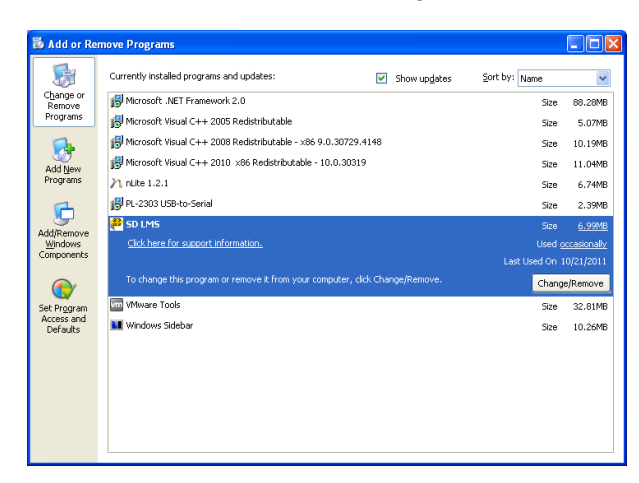

<Fig. 11>

Note: All data containing lipid and glucose measurements stored in the PC will be deleted permanently if you remove the SD LipidoCare Management Program from your PC.

### Removing SD LipidoCare Lipid Management Program

3. The "SD LMS Uninstall" window will pop up (Fig. 12). Click the "OK" button if you really wish to remove the "SD LMS".

| SD LMS              | Uninstall                       |
|---------------------|---------------------------------|
| ?                   | Are you sure to remove SD LMS ? |
|                     | Yes No                          |
| <fig. 12=""></fig.> |                                 |

4. The "SD LMS Uninstall" window will appear (Fig. 13). Click "OK".

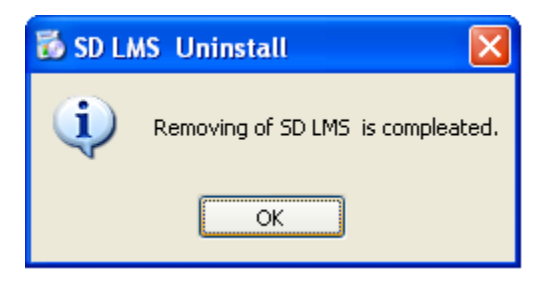

<Fig. 13>

Note: All data containing lipid and glucose measurements stored in the PC will be deleted permanently if you remove the SD LipidoCare Management Program from your PC.

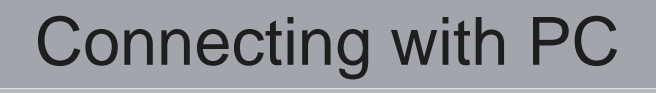

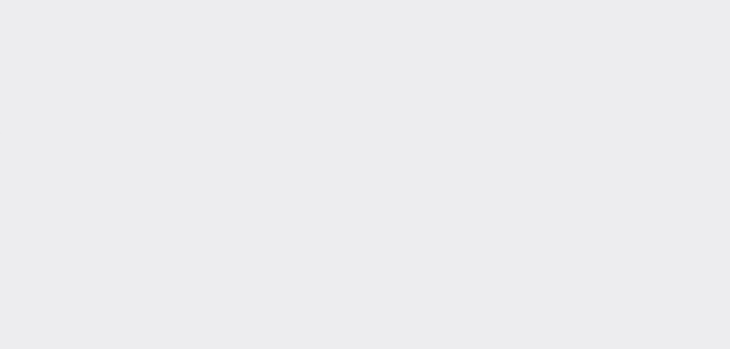

## Connecting with PC

You have to connect the device as shown below with a PC before you download the measurements to a PC or configure the device.

- 1. Connect the data cable to the device's data port while the analyzer is turned off.
- 2. Connect the other side of the data cable to the USB port of the PC.
- 3. Run SD LipidoCare Lipid Management Program.

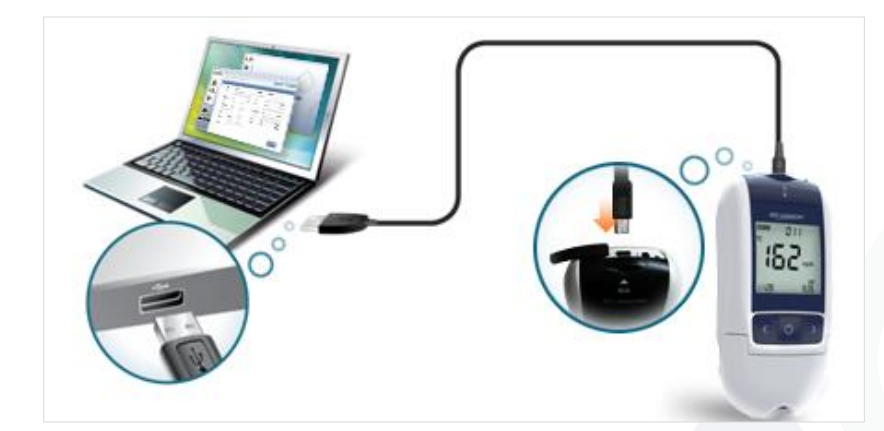

Note: The data cable is sold separately. Contact your regional retailer to purchase a data cable.

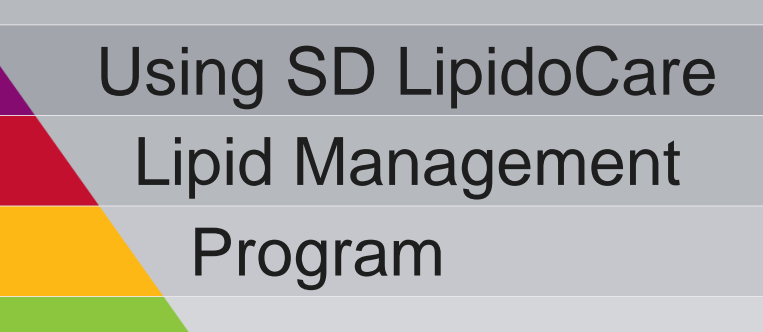

**Starting software** 

Double click the price icon on the desktop of your PC to run the software. The main menu screen will appear.

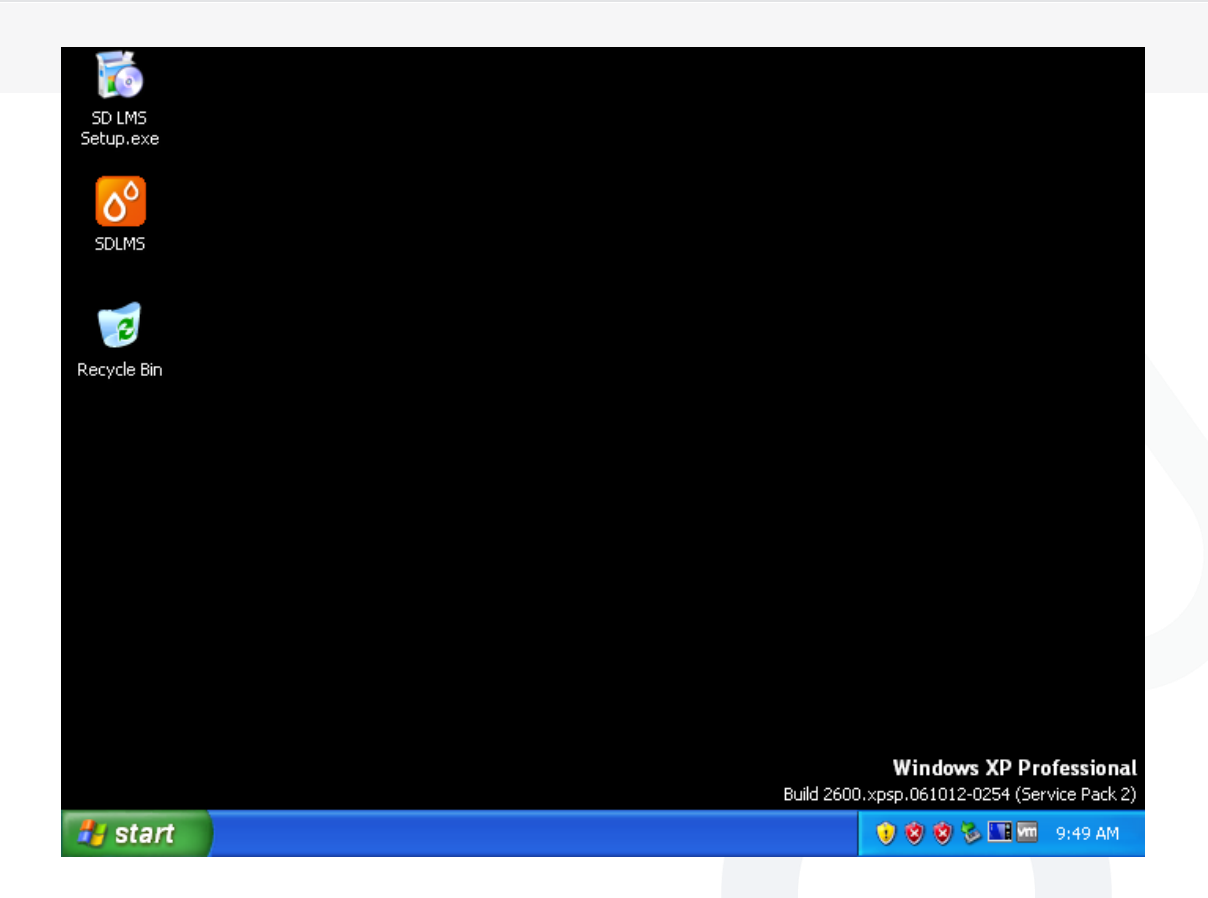

#### Main menu / Functions of each button

Click the system icon on your PC's desktop or click the system icon in the Start menu to run the software and enter the main menu screen (Fig. 14).

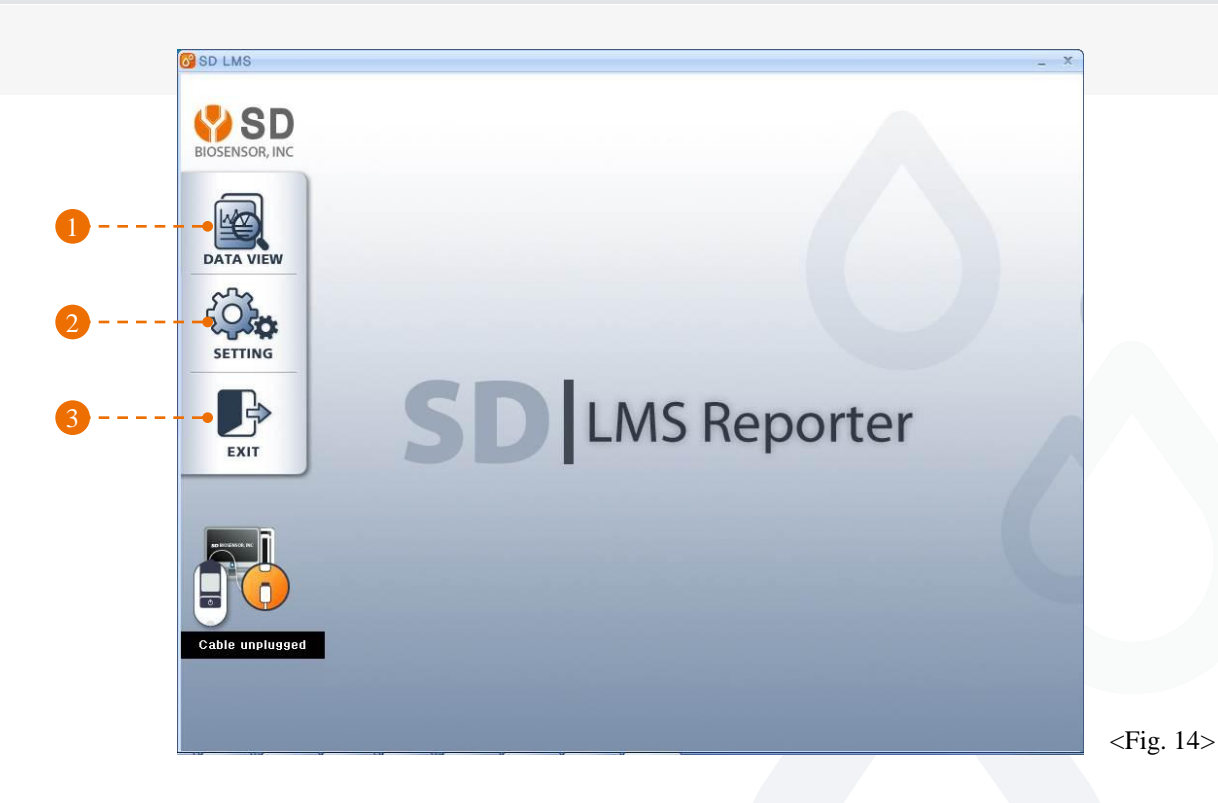

#### Click the following buttons in the main menu to use each function.

| Button       | Function                                                                                                    |
|--------------|----------------------------------------------------------------------------------------------------|
| 1. Data View | Register a new user or manage previous user information.<br>Also view glucose measurements through this menu. |
|              | (See "Data View" in page 23)                                                                                  |
| 2. Setting   | Configure settings for the system, screen, printing, language etc.<br>(See "Settings" on page 28)             |
| 3. Exit      | Click this button to end program.                                                                             |

Ċ

#### How to download datas

Connect the cable to PC's desktop and press

to download datas. (fig 15)

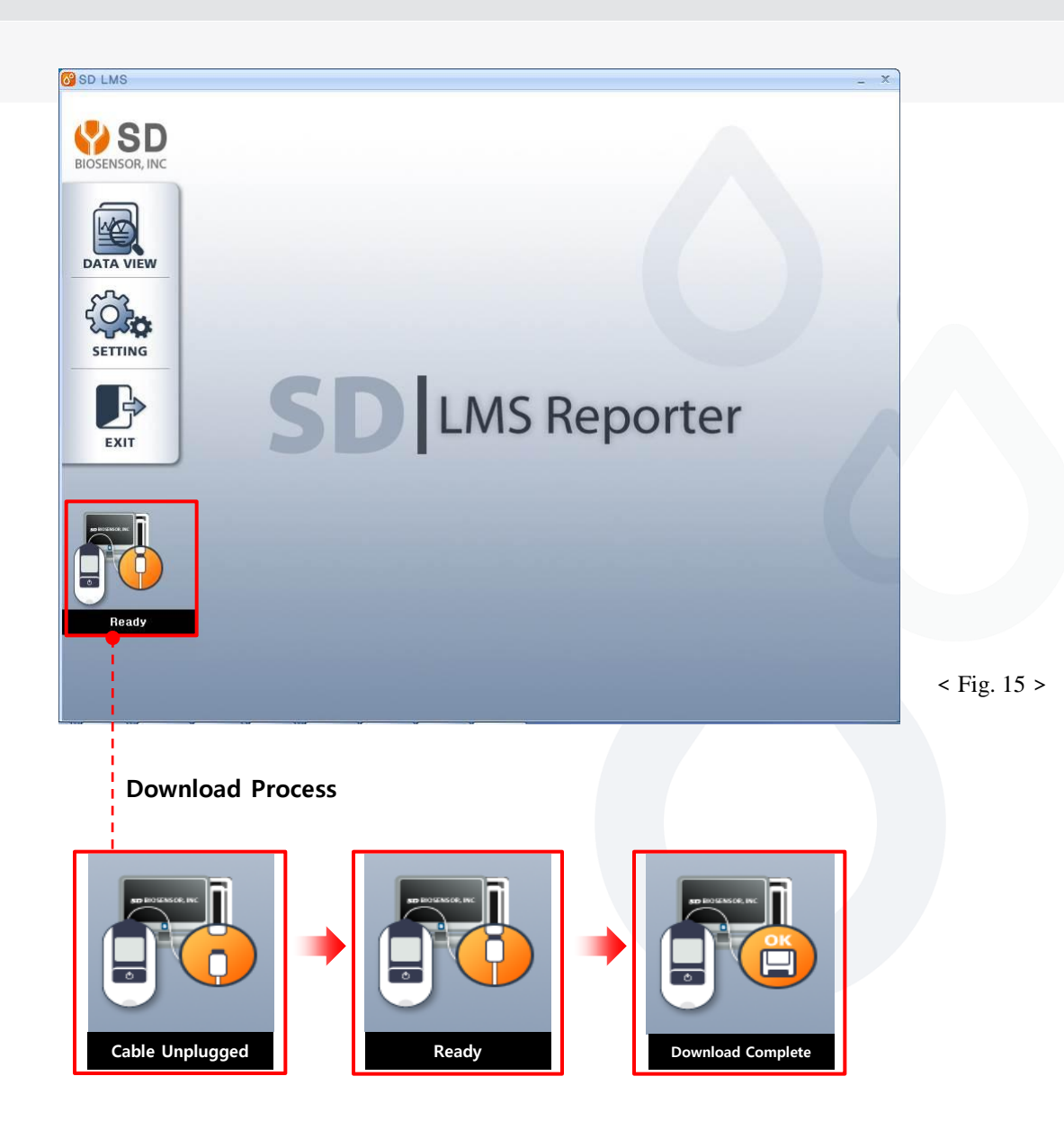

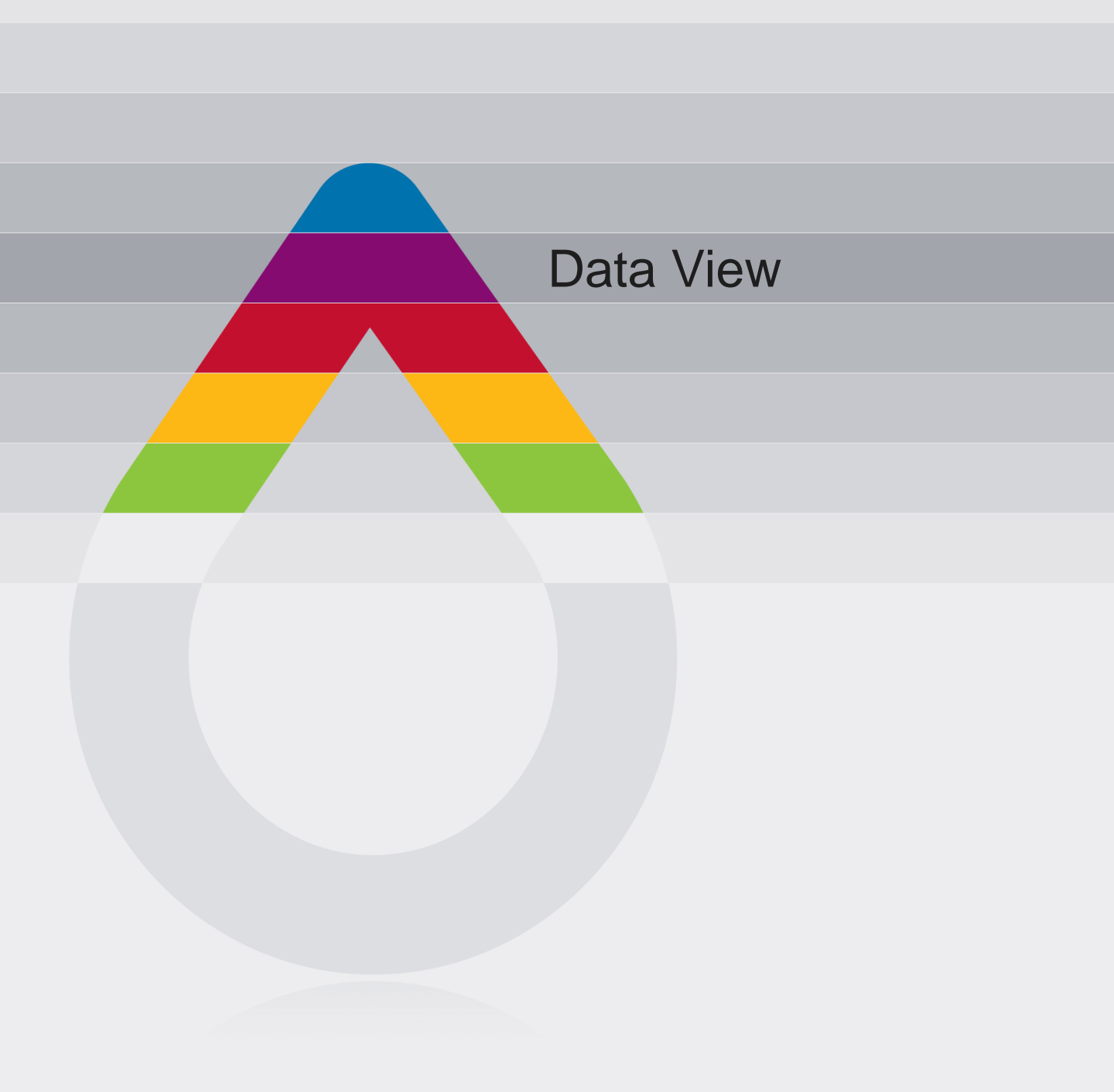

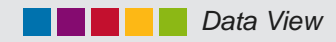

DATA VIEW

SD LMS

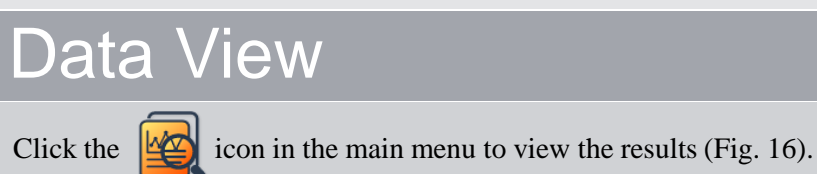

BIOSENSOR, INC ID 1123 Hong Kil dong Hospital Name Name SD Hospital 40 Age Tested Date 2012-02-09 12:16 1972 • 17 • тс 280 mg/dL 7 Birth Height 180 .0 ΤG 235 mg/dL cm HDL 65 mg/dL Weight 74 .5 kg ¢ Male 🔘 Female non-HDL 215 mg/dL Gender EXIT LDL/HDL 2.58 YES No Smoke Treatment for Hypertension VES LDL 168 mg/dL 🔘 No Treatment for 
 YES
 Diabetes 251 mg/dL GLU 🔘 No Sys 120 Blood Pressure 80 Dia Cable unplugged \$ <Fig. 16> A B User's personal information

User's measurements and results

| Button       | Function                                                  |
|--------------|-----------------------------------------------------------|
| 1. Save file | Save registered user data.                                |
| 2. Load file | Load saved data.                                          |
| 3. Preview   | Preview report on SD LipidoCare's measurements for user.  |
| 4. Print     | Print out report on SD LipioCare's measurements for user. |
| 5. Clear     | Delete registered data.                                   |

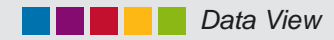

## Data View

Click the button to open the Save File window where you can save the registered user data (Fig. 17).

| O SD LMS        |                               |            |                 |                         |                                       | - ×      |       |            |
|-----------------|-------------------------------|------------|-----------------|-------------------------|---------------------------------------|----------|-------|------------|
| BIOSENSOR, INC  | 1123                          |            |                 | 6                       |                                       |          |       |            |
|                 |                               |            | Use             | r Information           |                                       |          |       |            |
| DATA VIEW       | Name                          | Hong Kil d | long            | Hospital<br>Name        | SD Hospital                           |          |       |            |
| ~~~~            | Age                           | 40         |                 | Tested Date             | 2012-02-09 12:16                      |          |       |            |
| 5 <b>010</b>    | Birth                         | 1972       | FileSave        |                         | ł                                     |          | ? 🔀   |            |
| SETTING         | Height                        | 180        | Save in:        | 🗀 UserData 💙            | y 🖌 🖌 G                               | 🤌 📂 🛄•   |       |            |
|                 | Weight                        | 74         | <b></b>         | 2011-10-24 AM 10 45 Hor | ng Gil Dong(1).txt<br>ng Gil Dong.txt |          |       |            |
| EXIT            | Gender                        | Male       | (C:) Local Disk |                         |                                       |          |       |            |
|                 | Smoke                         | • YES      |                 |                         |                                       |          |       |            |
| -               | Treatment for<br>Hypertension | YES        | (D:) DVD Drive  |                         |                                       |          |       |            |
|                 | Treatment for<br>Diabetes     | YES        | 2               |                         |                                       |          |       |            |
|                 | Blood                         | Sys        | Ť               |                         |                                       |          |       |            |
| Cable unplugged | Flessure                      | Dia        | B               |                         |                                       |          |       |            |
|                 |                               |            | Desktop         |                         |                                       |          |       |            |
|                 |                               |            | <b>S</b>        | File name: 24-10-20     | 11 AM 10 45 Hong gil dong             | <u> </u> | ave   | < Fig. 17> |
|                 |                               |            | My Network      | save as gype: IXI File  | [".6xt]                               |          | incei | 3          |

Click the button to open the Load File window where you can load saved user data (Fig. 17).

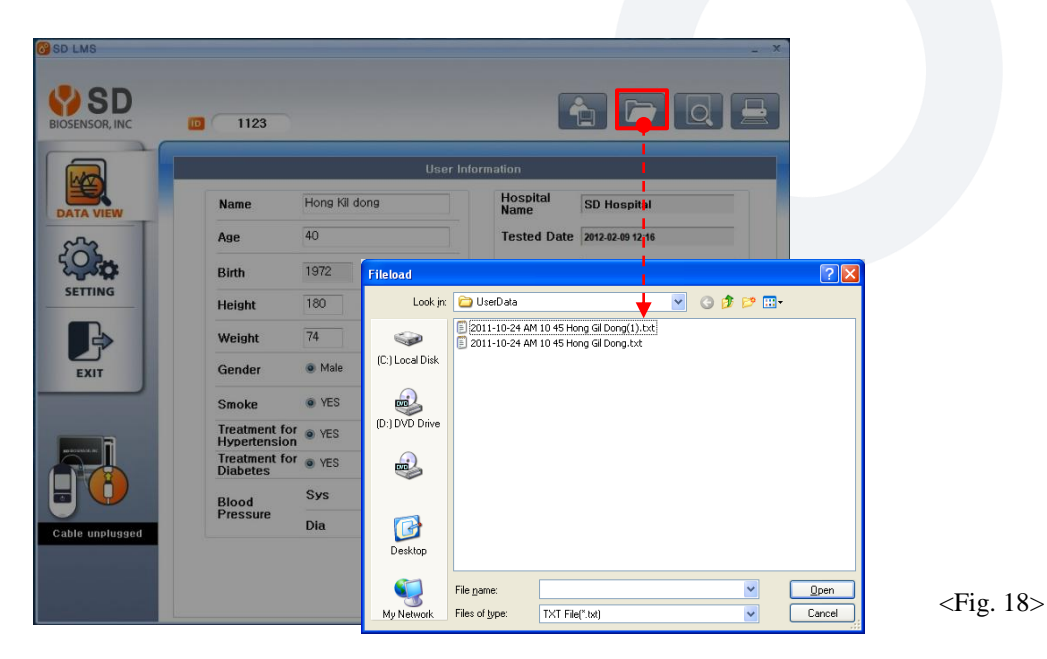

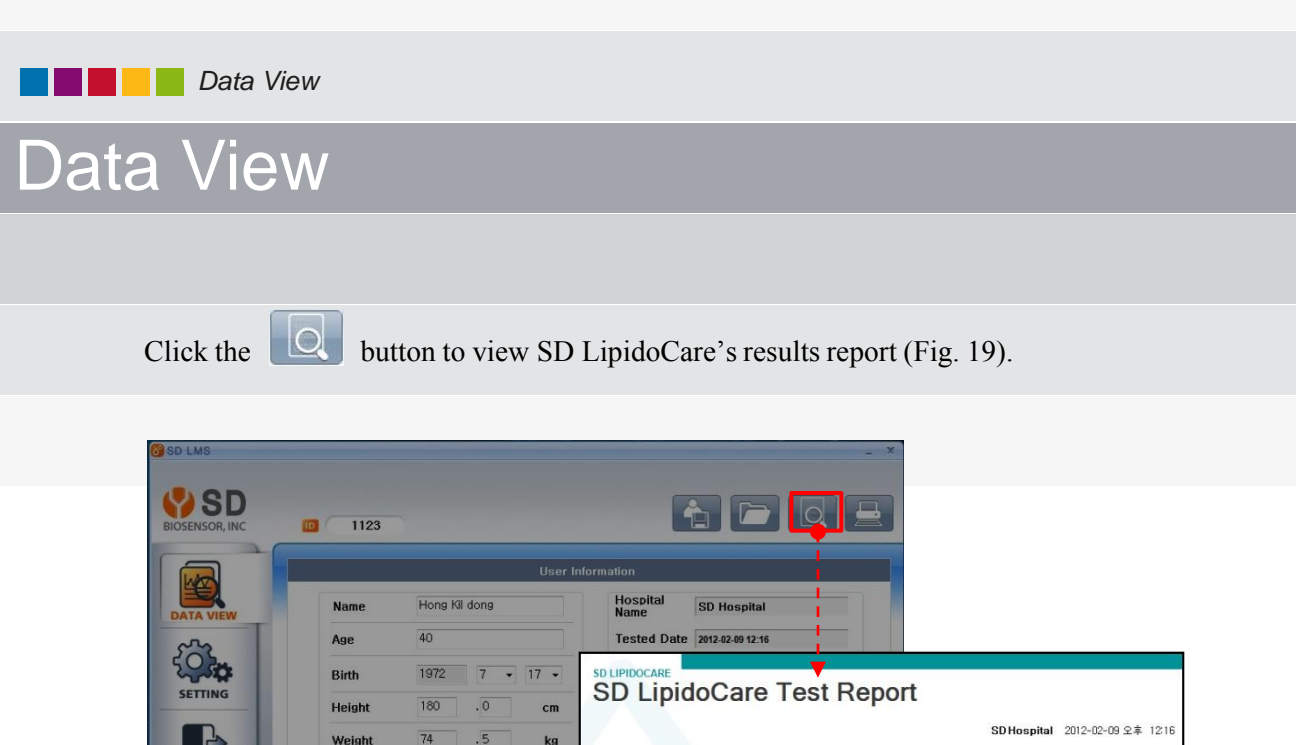

| A3C                           | 40              | Tested I                     | Date 2012-02-09 12:1                                                                                                    | 5                                                                                                    |                                                                                                    |                                                                                                    |                                                         |                                                     |
|-------------------------------|-----------------|------------------------------|----------------------------------------------------------------------------------------------------|----------------------------------------------------------------------------------------------------|----------------------------------------------------------------------------------------------------|----------------------------------------------------------------------------------------------------|---------------------------------------------------------|-----------------------------------------------------|
| Birth<br>Height               | 1972 7 • 17     | SD LIPIDOCAR<br>SD Lipidocar | pidoCare                                                                                                    | e Test                                                                                                    | Report                                                                                                    |                                                                                                    |                                                         |                                                     |
| Weight                        | 74 .5 r         | kg                           |                                                                                                    |                                                                                                    |                                                                                                    | SD H                                                                                                  | ospital 2012-03                                         | 2-09 오후 121                                         |
| Gender                        | 🖲 Male 💿 Female | User<br>Information          | Name Ho                                                                                                    | ing Kil Dong                                                                                                 |                                                                                                    | Height                                                                                                | 180.0 cm                                                |                                                     |
| Smoke                         | • YES ON0       |                              | Gender Ma                                                                                                    | ale                                                                                                    |                                                                                                    | Weight<br>Blood Pressure                                                                              | 74.5 kg<br>Svs: 120 / 1                                 | Dia: 80                                             |
| Treatment for<br>Hypertension | ● YES           |                              | Birth 19                                                                                                    | 72-07-18                                                                                                    |                                                                                                    | Smoke                                                                                                 | YES                                                     |                                                     |
| Treatment for<br>Diabetes     | • YES 💿 No      | Tost Posult                  | mg/dL                                                                                                    |                                                                                                    |                                                                                                    |                                                                                                    |                                                         |                                                     |
| Blood                         | Sys 120         | Testivesuit                  | Desirable                                                                                                    | Borderline                                                                                                   | High                                                                                                    | Desirable                                                                                             | Borderline                                              | High                                                |
| Pressure                      | Dia 80          |                              | ERG<br>ERG                                                                                                    |                                                                                                    | 280                                                                                                    | 01<br>10                                                                                              |                                                         | 235                                                 |
|                               |                 |                              | LEST .                                                                                                    | 200                                                                                                    | 240                                                                                                    | 1                                                                                                    | 50 200                                                  |                                                     |
|                               |                 |                              | 0H0 65                                                                                                    |                                                                                                    |                                                                                                    | đ                                                                                                    |                                                         | 168                                                 |
|                               |                 |                              |                                                                                                    | 60                                                                                                    | 40                                                                                                    | -                                                                                                    | 10 160                                                  |                                                     |
|                               |                 |                              | #_ <b>_</b>                                                                                                    | +                                                                                                    | •                                                                                                    |                                                                                                    |                                                         |                                                     |
|                               |                 |                              | 001 Oct                                                                                                    |                                                                                                    | 251                                                                                                    |                                                                                                    |                                                         |                                                     |
|                               |                 |                              | <u>ਰ</u>                                                                                                    | 100                                                                                                    | 125                                                                                                    |                                                                                                    |                                                         |                                                     |
|                               |                 |                              |                                                                                                    |                                                                                                    |                                                                                                    |                                                                                                    |                                                         |                                                     |
|                               |                 | Analysis<br>Result           | 0                                                                                                    | -                                                                                                    | When you quit smokir                                                                                          | 19                                                                                                    |                                                         |                                                     |
|                               |                 |                              | Y                                                                                                    | Τ,                                                                                                    | your blood vessel age<br>When you treat hyper                                                                 | ( oo )<br>tension                                                                                     | 18                                                      | 1%                                                  |
|                               |                 |                              | 68                                                                                                    |                                                                                                    | your blood vessel age<br>When you quit smokir                                                                 | (61)<br>ag and                                                                                        | 10.                                                     | <b>T</b> /0                                         |
|                               |                 |                              | $\sim$                                                                                                    |                                                                                                    | treat hypertension<br>your blood vessel age                                                                   | (49)                                                                                                  | > 10-Year Heart<br>Normal:(3.9)                         | Risk<br>%                                           |
|                               |                 |                              | HeartAg                                                                                                    | Je Pleas                                                                                                    | e control steadily you                                                                                        | r blood                                                                                               |                                                         |                                                     |
|                               |                 |                              |                                                                                                    | prooo                                                                                                    | and and one officially                                                                                        |                                                                                                    | Ref, Framingh                                           |                                                     |
|                               |                 |                              |                                                                                                    |                                                                                                    |                                                                                                    |                                                                                                    | -                                                       | am Heart Study                                      |
|                               |                 | Recommen                     | > Obesity: It makes to                                                                                                    | tai cholesterol lev                                                                                          | el higher, and HDL Ch                                                                                         | iolesterol level lower                                                                                |                                                         | am Heart Study                                      |
|                               |                 | Recommen dations             | <ul> <li>Obesity: It makes to</li> <li>Smoking: Smoking</li> </ul>                                                                                                    | tal cholesterol lev<br>makes Total Chol                                                                      | el higher, and HDL Ch<br>lesterol increasing, an                                                              | olesterol level lower<br>d HDL Cholesterol d                                                          | ecreasing.                                              | am Heart Sludy                                      |
|                               |                 | Recommen<br>dations          | <ul> <li>Obesity: It makes to</li> <li>Smoking: Smoking</li> <li>Avoid having oily fo<br/>mayonnaise.</li> </ul>                                                          | tal cholesterol lev<br>makes Total Chol<br>ods like bacon, hi                                                | el higher, and HDL Cf<br>lesterol increasing, an<br>am, ice-cream, butter,                                    | iolesterol level lower<br>d HDL Cholesterol di<br>lard, pizza, instant no                             | ecreasing.<br>Iodles, cream bun,                        | am Heart Study<br>agg yolks, and                    |
|                               |                 | Recommen<br>dations          | <ul> <li>Obesity: It makes to</li> <li>Smoking: Smoking</li> <li>Avoid having oily for<br/>mayonnaise.</li> <li>Take the fibrous for<br/>pressure level and of</li> </ul> | tal cholesterol lev<br>makes Total Chol<br>iods like bacon, hi<br>ids like vegetable<br>cholesterol level le | el higher, and HDL Ch<br>lesterol increasing, an<br>am, ice-cream, butter,<br>s, seaweed, fruits, mu<br>ower. | iolesterol level lower<br>d HDL Cholesterol di<br>Ilard, pizza, instant no<br>Illigrain foods, beans, | ecreasing.<br>Iodles, cream bun,<br>The fibers in these | am Heart Study<br>agg yolks, and<br>foods make bloc |

| <fig.< th=""><th>19&gt;</th></fig.<> | 19> |
|--------------------------------------|-----|
|                                      |     |

|    | Category               | Description                                                                                                    |
|----|------------------------|----------------------------------------------------------------------------------------------------|
|    | 1.Customer information | Provides user information including name, gender and age.                                                                                                    |
|    | 2. Details             | Blood test measurements are categorized into "Safe, Warning, Risk<br>Group" visualized in color bar graphs and provides useful information<br>on health and diet. |
| -  | 3. Analysis Result     | It provides user's current Heart Age and incidence rate within next 10 years.                                                                                     |
| 26 | 4. Recommendation      | Provides probability of heart diseases for the next 10 years and precautions, and provides the user's current heart age in numerical value.                       |

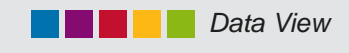

## Data View

Click the

button to view SD LipidoCare's results report (Fig. 20).

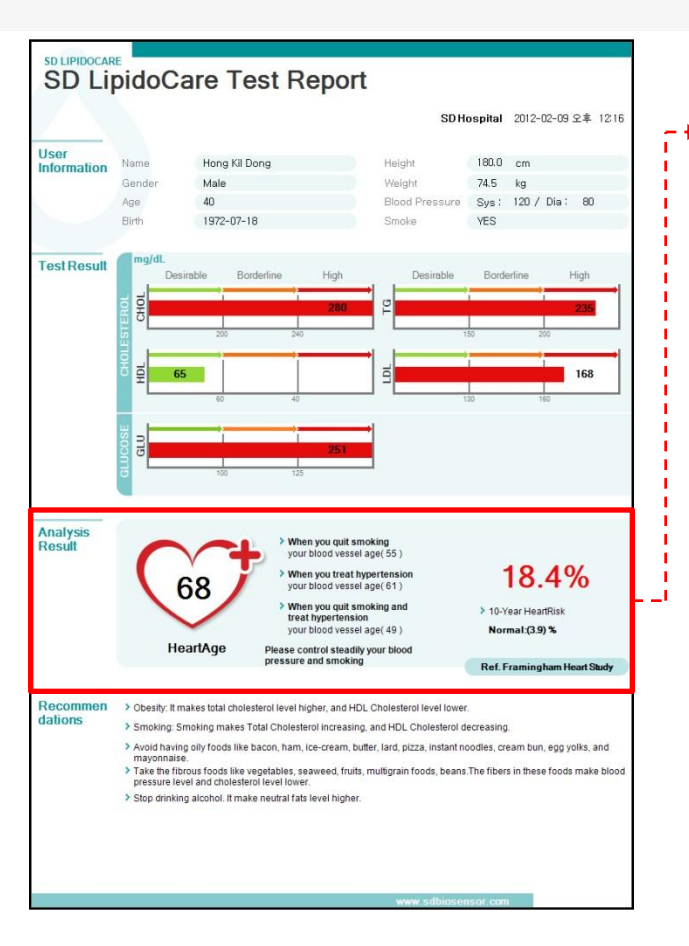

<Fig. 20>

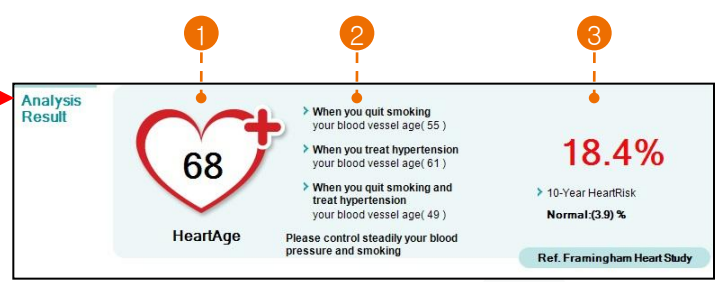

① It shows user's current cardiovascular age based on Framingham Heart Study.

(2) LMS Report provide some brief tips to reduce user's blood vessel age.

③ It shows user's heart disease incidence rate within next 10 years.

#### **※** Framingham Heart Study

Since 1948, the Framingham Heart Study, under the direction of the National Heart, Lung and Blood Institute (NHLBI), formerly known as the National Heart Institute, has been committed to identifying the common factors or characteristics that contribute to cardiovascular disease (CVD). It have followed CVD development over a long period of time in three generations of participants.

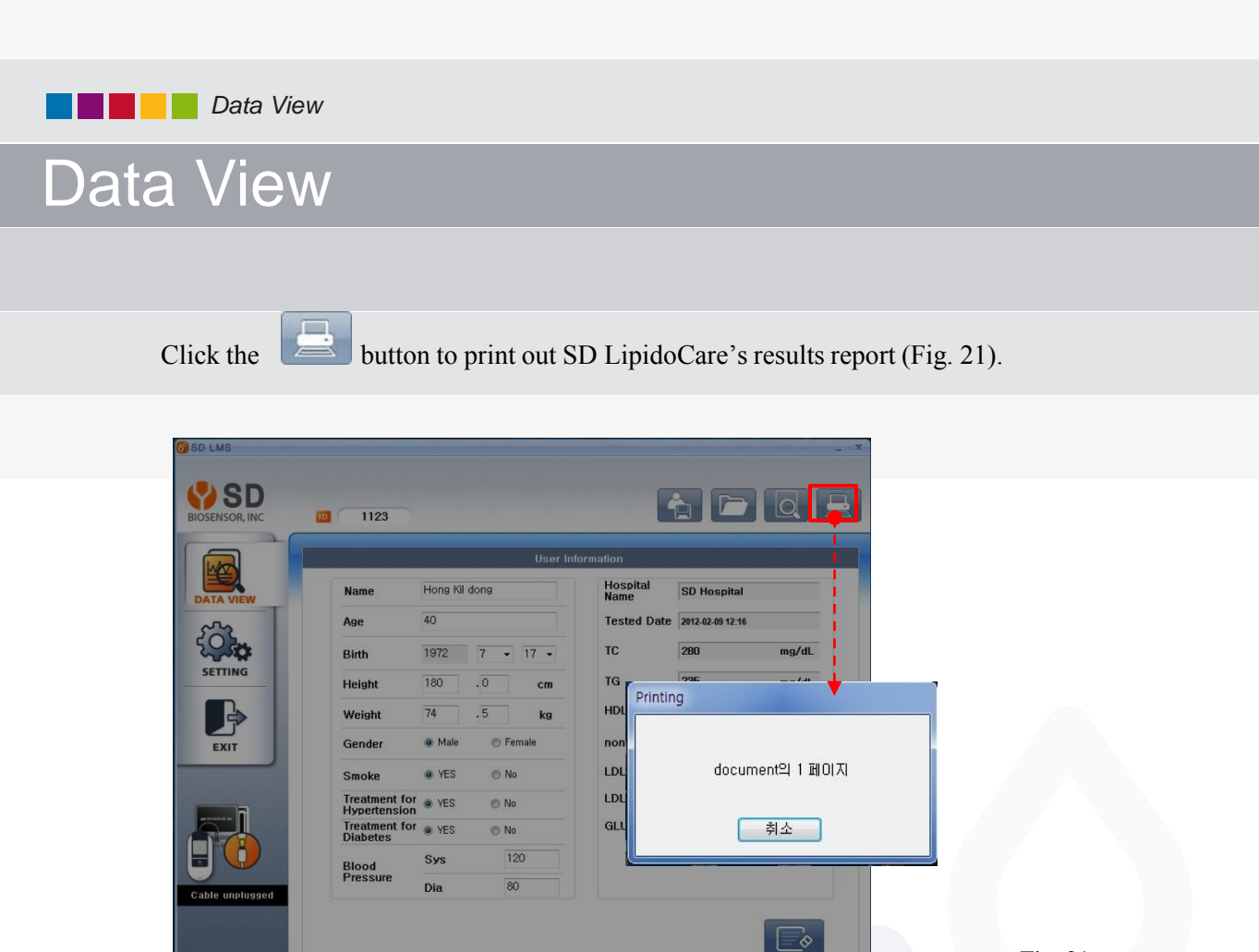

< Fig. 21 >

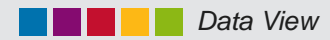

## Data View

Click the button to delete the registered user data and input new user information (Fig. 22).

|                               |                                                                      | formation                                                                                                    |                                                        | 1                                                                                                    |             |
|-------------------------------|----------------------------------------------------------------------|----------------------------------------------------------------------------------------------------|--------------------------------------------------------|----------------------------------------------------------------------------------------------------|-------------|
| Name                          | Hong Kil dong                                                        | Hospital                                                                                                    | SD Hospital                                            |                                                                                                    |             |
| Age                           | 40                                                                   | Tested Date                                                                                                    | 2012-02-09 12-16                                       | _                                                                                                    |             |
| Birth                         | 1972 7 • 17 •                                                        | TC                                                                                                    | 280 mg                                                 | /dL                                                                                                    |             |
| Height                        | 180 .0 cm                                                            | TG                                                                                                    | 235 mg                                                 | /dL                                                                                                    |             |
| Weight                        | 74 .5 kg                                                             | HDL                                                                                                    | 65 mg                                                  | /dL                                                                                                    |             |
| Gender                        | 🔹 Male 💿 Female                                                      | non-HDL                                                                                                    | 215 mg                                                 | /dL                                                                                                    |             |
| Smoke                         | • YES O No                                                           | LDL/HDL                                                                                                    | 2.58                                                   | _                                                                                                    |             |
| Treatment for<br>Hypertension | • YES O No                                                           | LDL                                                                                                    | 168 mg.                                                | /dL                                                                                                    |             |
| Treatment for<br>Diabetes     | . YES 💿 No                                                           | GLU                                                                                                    | 251 mg                                                 | /dL                                                                                                    |             |
| Blood                         | Sys 120                                                              |                                                                                                    |                                                        |                                                                                                    |             |
| Pressure                      | Dia 80                                                               |                                                                                                    |                                                        |                                                                                                    |             |
|                               | SD LMS                                                               |                                                                                                    | Ľ                                                      |                                                                                                    |             |
|                               | SD LMS                                                               | 1123                                                                                                    | Ľ                                                      |                                                                                                    |             |
|                               | SD LMS<br>SD SD<br>BIOSENSOR, INC                                    | 1123                                                                                                    |                                                        | User Information                                                                                                    |             |
|                               | SD LMS<br>SD LMS<br>BIOSENSOR, INC<br>DATA VIEW                      | 1123<br>Name                                                                                                    |                                                        | User Information<br>Hospital<br>Name                                                                                      | SD Hospital |
|                               | SD LMS<br>SD SD<br>BIOSENSOR, INC<br>DATA VIEW<br>COL                | 1123<br>Name<br>Age                                                                                                    |                                                        | User Information<br>Hospital<br>Name<br>Tested D                                                                          | SD Hospital |
|                               | CO SD LMS                                                            | 1123<br>Name<br>Age<br>Birth                                                                                                    | 2012 M • D                                             | User Information<br>Hospital<br>Tested D<br>TC                                                                            | SD Hospital |
|                               | C SD LMS                                                             | 1123<br>Name<br>Age<br>Birth<br>Height                                                                                                    | 2012 M • D                                             | User Information<br>Hospital<br>Tested D<br>TC<br>cm<br>TG                                                                | SD Hospital |
|                               | SD LMS<br>SD SD<br>BIOSENSOR, INC<br>DATA VIEW<br>SETTING<br>SETTING | 1123<br>Name<br>Age<br>Birth<br>Height<br>Weight                                                                                                    | 2012 M · P                                             | User Information<br>Hospital<br>Tested D<br>Tested D<br>TC<br>cm<br>Kg<br>HDL                                             | SD Hospital |
|                               | SETING<br>EXT                                                        | 1123<br>Name<br>Age<br>Birth<br>Height<br>Weight<br>Gender                                                                                                    | 2012 M • D<br>• • • •                                  | User Information<br>Hospital<br>Name<br>Tested D<br>TC<br>cm<br>TG<br>kg<br>HDL<br>non-HDL                                | SD Hospital |
|                               | SETTING<br>EXIT                                                      | 1123     Name     Age     Birth     Height     Weisht     Gender     Smoke     Trastnert fo                                                                                                    | 2012 M - D<br>                                         | User Information<br>Hospital<br>Name<br>Tested D<br>TC<br>cm<br>Kg<br>HDL<br>non-HDL<br>LDL/HDL<br>LDL                    | SD Hospital |
|                               | O SD LMS<br>EVENSOR, INC<br>DATA VIEW<br>SETTING<br>EXIT             | 1123     1123     Name     Age     Birth     Height     Weight     Gender     Smoke     Treatment fo     Hypertensito     Treatment fo                                                                                                    | 2012 M • D<br>• • • • • • • • • • • • • • • • • •      | User Information<br>User Information<br>Tested D<br>Tested D<br>TC<br>Cm<br>Kg<br>HDL<br>non-HDL<br>LDL/HDL<br>LDL<br>GLU | SD Hospital |
|                               | C SD LMS                                                             | 1123     1123     Name     Age     Birth     Height     Gender     Smoke     Treatment fo     Hypertensior     Treatment fo     Hopertensior     Treatment fo     Hopertensior     Hopertensior     Treatment fo     Hopertensior     Treatment fo     Hopertensior     Treatment fo     Hopertensior     Treatment fo     Hopertensior     Hopertensior     Treatment fo     Hopertensior     Hopertensior     Hopertensior     Treatment fo     Hopertensior     Hopertensior     Treatment fo     Hopertensior     Hopertensior     Hopertensi     Hopertensior     Hopertensior     Hopertensior     Hopertensi | 2012 M • D<br>• Male<br>• YES<br>• No<br>• YES<br>• No | User Information<br>Hospital<br>Tested D<br>TC<br>Cm<br>Ka<br>HDL<br>non-HDL<br>LDL/HDL<br>LDL<br>GLU                     | SD Hospital |

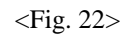

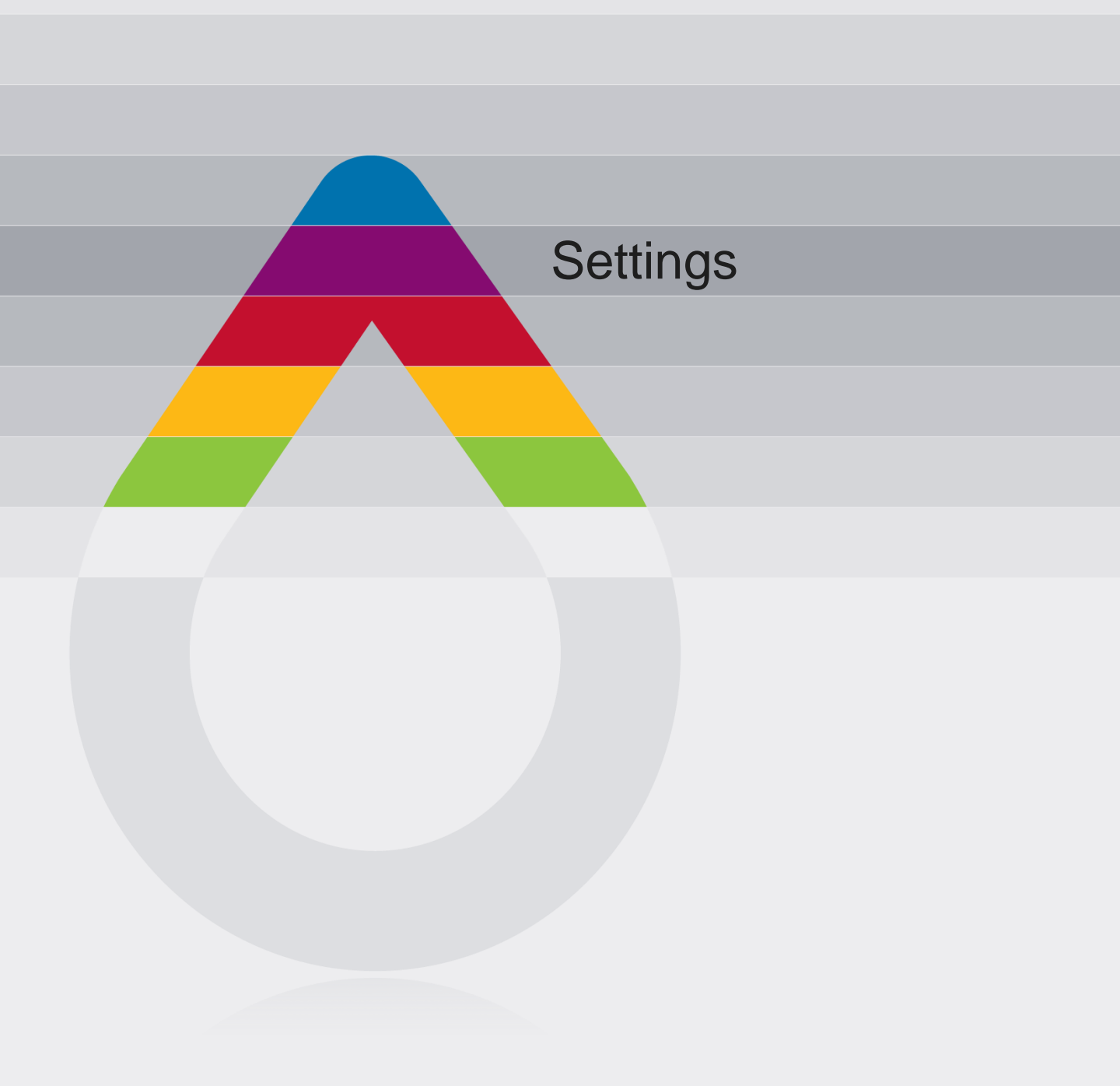

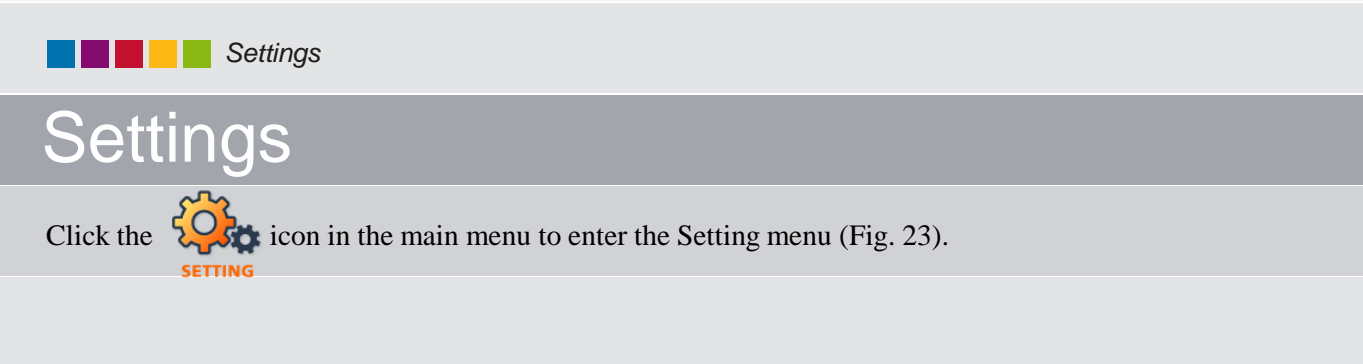

|               |                     |                            |                     | - *                                           |     |
|---------------|---------------------|----------------------------|---------------------|-----------------------------------------------|-----|
| )<br>         |                     |                            |                     |                                               |     |
|               |                     |                            |                     |                                               |     |
| Hospital Na   | me                  | Date Format                | t I                 | Time Format                                   | 1   |
| DEFAULT       |                     | YY/MM/DD ON<br>YY/DD/MM OD | MM/DD/YY<br>D/MM/YY | <ul> <li>12(AM/PM)</li> <li>24Hour</li> </ul> |     |
| Auto Printing | Default Unit        | Weight Form                | nat I               | Height format                                 |     |
| ⊙ ON<br>⊚ OFF | ⊚ mg/dL<br>⊚ mmol/L | ◉ kg<br>⊘ pound            | 0                   | cm<br>feet-inch                               |     |
| Languag       | e                   | Test report                | background im       | age                                           |     |
| English       | -                   | DEFAL                      | JLT                 |                                               | -   |
| Printer       |                     | Hospital Code              | ID COD              | E                                             |     |
| DEFAULT       |                     | S D B                      | 000                 |                                               | - ( |
|               |                     |                            |                     |                                               |     |
|               |                     |                            |                     |                                               |     |

| Category | Description                                            |
|----------|--------------------------------------------------------|
| A        | Save user's settings.                                  |
| В        | Load background image for results report.              |
| С        | Change measurement device's hospital code and ID code. |

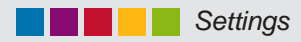

You can set the date, time and unit for the system in the Setting screen (Fig. 24).

|                |               |                     |                                                |                  | Ľ.                  | - ×                       |
|----------------|---------------|---------------------|------------------------------------------------|------------------|---------------------|---------------------------|
|                |               |                     |                                                | 2                | 3                   |                           |
| DATA VIEW      | Hospital Nam  | e                   | Date                                           | Format           | Time Format         |                           |
|                | DEFAULT       | 5                   | <ul> <li>YY/MM/DD</li> <li>YY/DD/MM</li> </ul> |                  | 12(AM/PM)     7     |                           |
| SETTING        | Auto Printing | Default Unit        | Weig                                           | ht Format        | Height format       |                           |
| EXIT           | ON<br>OFF     | ⊚ mg/dL<br>⊘ mmol/L | ⊚ kg<br>⊘ pour                                 | ıd               | ⊚ cm<br>⊘ feet-inch |                           |
|                | Language      |                     | Test                                           | report backgroun | d image             |                           |
|                | English       |                     |                                                | DEFAULT          |                     |                           |
|                | Printer       |                     | Hospital Co                                    | nde ID           | CODE                |                           |
| able unplugged | DEFAULT       | •                   | S D                                            | B 0              | 001                 | Q                         |
|                |               |                     |                                                |                  |                     |                           |
|                |               |                     |                                                |                  |                     | <fig. 2<="" td=""></fig.> |

Note: This system setting is applied only to the SD Lipid Management Program. It will not affect the settings of the analyzer

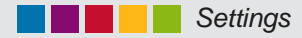

1 Hospital name

(3) Time format

(4) Automatic printing

Input name of hospital. (Fig. 25).

Hospital Name DEFAULT

< Fig. 25>

(2) Date format Select from 4 formats for year, month and day (Fig. 26)

| Salast from 4 formats for your month and day                     | Dat                                            | e Format                                       |
|------------------------------------------------------------------|------------------------------------------------|------------------------------------------------|
| (Fig. 26)                                                        | <ul> <li>YY/MM/DD</li> <li>YY/DD/MM</li> </ul> | <ul> <li>MM/DD/YY</li> <li>DD/MM/YY</li> </ul> |
|                                                                  |                                                | <fig. 26=""></fig.>                            |
| Time format<br>Select either a 12-hour (AM/PM) or 24-hour format |                                                | Time Format                                    |
| (Fig. 27)                                                        |                                                | <ul> <li>12(AM/PM)</li> <li>24Hour</li> </ul>  |
|                                                                  |                                                | <fig. 27=""></fig.>                            |
| Automatic printing<br>Select either "Yes" or "No". (Fig. 28)     |                                                | Auto Printing                                  |

Note: If choosing "On" for Auto-printing and click "Power button", all data's will be saved to the computer and printed out automatically.

< Fig. 28>

OFF

(5) Basic unit Select either mg/dL or mmol/L as the basic unit. (Fig. 29)

Default Unit

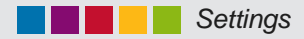

<sup>(6)</sup> Weight format Weight Format Select either "kg" or "pound". (Fig. 30). 💿 kg 🔘 pound < Fig. 30> (7) Height format Height format Select either "cm" or "feet-inch". (Fig. 31). o cm feet-inch < Fig. 31> (8) Language Language Click the icon and select your language from the list. (Fig. 32) English ~ < Fig. 32> (9) Background image for results report Test report background image Select a background image. (Fig. 33) DEFAULT < Fig. 33> icon to load a file. Click the Look jn: 🗀 bgFiles 💌 🔇 🤌 📂 🔜 -💼 defaultbg.jpg 💼 movie.jpg (C:) Local Disk (D:) DVD Driv ł B Deskto File name: ~ <u>O</u>pen

My Ne

Files of type

JPG files (\*.jpg)

~

Cancel

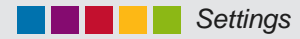

#### 10 Printer

Click the icon and select your printer from the list. (Fig. 34)

|         | Printer                |   |
|---------|------------------------|---|
| Microso | ft XPS Document Writer | • |

<Fig. 34>

(1) Hospital code  $\cdot$  ID code ID CODE Hospital Code You can set the ID code to separate A....Ø multiple users who use the software. S D В 0001 <Fig. 35> icon to Click the

change the anlyzer's hospital code and ID code.

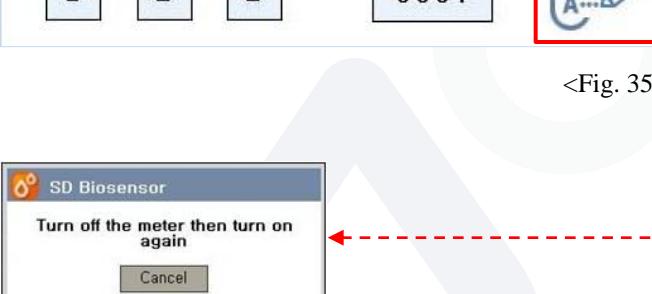

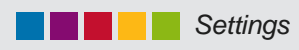

12

Save user settings.

Change and save the above settings. (Fig. 36)

| SD<br>NSOR, INC |                                      |                   |                                        |                                               |  |
|-----------------|--------------------------------------|-------------------|----------------------------------------|-----------------------------------------------|--|
|                 | B                                    |                   |                                        |                                               |  |
| AVIEW           | Hospital N                           | ame               | Date Format                            | Time Format                                   |  |
| -               | DEFAUL                               | T                 | YY/MM/DD                               | <ul> <li>12(AM/PM)</li> <li>24Hour</li> </ul> |  |
| TING            | Auto Printing                        | Default Unit      | Weight Format                          | Height format                                 |  |
| <b>G</b> ≫      | <ul><li>○ ON</li><li>● OFF</li></ul> | ● mg/dL<br>mmol/L | <ul><li>● kg</li><li>⑦ pound</li></ul> | ⊚ cm<br>⊘ feet-inch                           |  |
|                 | Languag                              | je                | Test report backgro                    | und image                                     |  |
| 1               | English                              | •                 | DEFAULT                                |                                               |  |
| $(\mathbf{i})$  | Printer                              |                   | Hospital Code                          | ID CODE                                       |  |
| unplugged       | DEFAULT                              |                   | S D B                                  | 0001                                          |  |
|                 | 4                                    |                   |                                        |                                               |  |

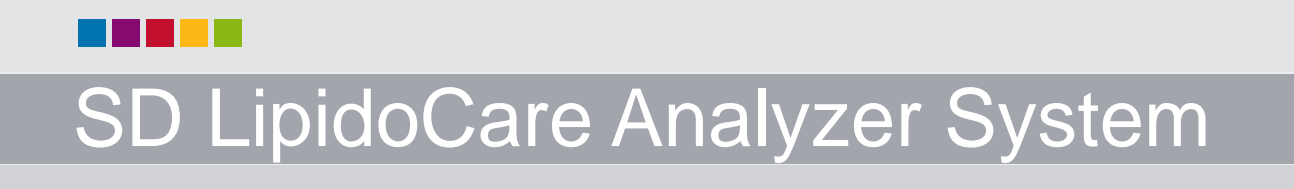

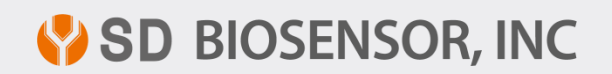